## Title: USTORE/UPAY Deposits and Adjustments Procedure: 4-531

#### PURPOSE

The purpose of this document is to describe the steps required in processing and reconciling UPAY Touchnet transactions in Banner.

## A. DESIGNATED STAFF

Departmental staff responsible for revenue collection Student Account Technician Cash Operations Supervisor Director of Student Accounts

#### B. PROCESSING CYCLE

Retrieve information from Touchnet to input into Banner daily. Reconcile and submit cash report(s) daily for all Touchnet activity to be posted to Banner by the Student Account Office.

## C. REQUIRED RESOURCE MATERIALS

ODU Official Revenue Deposit Form Touchnet Credit Card Batch Settlement Report Touchnet Adjustment Form Touchnet Credit Card Batch Detail Report

## D. GOVERNING POLICIES AND PROCEDURES

Cash Management, State Comptroller's Directive

### E. CROSS REFERENCE TO OTHER PROCEDURES

Monitoring Departmental Compliance for Deposits (4-525) Balancing a Cash Report/Cashiering Session (4-528) Departmental Guide for Receipting and Transmitting Funds (4-902)

#### F. OTHER ODU OFFICES IMPACTED

University Department Collecting Funds Campus Police

## G. INVOLVEMENT EXTERNAL TO ODU

None

#### H. PROCEDURE:

## Title: USTORE/UPAY Deposits and Adjustments Procedure: 4-531

#### OVERVIEW:

Transaction for services and products paid online through the Touch net sites. All transactions and adjustments must be submitted to the Cash Office for processing. **Refer to Monitoring Departmental Compliance for Deposits (4-525).** 

#### Making Deposit:

- 1. Retrieve totals from your departmental database (ex:T-2 and Touch Net) Login using the following link <u>https://secure.touchnet.com/ucommercecentral</u>
- 2. Type in your UserName using the following Identifier Code C21192 with your Midas ID and then type your temporary password if you are a first-time user. Once in you will have the opportunity to change your password

#### Example: C21192.bboyd

| TouchNet   | U.Commerce Central |
|------------|--------------------|
| User Name: |                    |
| Password:  |                    |
|            | Forgot password?   |
|            | Login              |

- **3.** Go to Application Tab
  - a. Select Payment Gateway
  - b. Select Reports
  - c. Payment Type- Credit Card
  - d. Report Box- Batch Details
  - e. Begin date- Prior day(s) activity date (1-23-2018; 00:00)
  - f. End Date- Prior day(s) activity at the closed of the day (1-23-2018; 23:59)
  - g. Select View
  - h. Review the detail report(s)
  - i. This report provides detail of the transactions
  - j. Print for your records if needed
- 4. Print the Batch Settlement Report as backup for the deposit.
  - a. Report Box- Batch Settlement
  - b. Begin date- Prior day(s) activity date (1-23.-2018; 00:00)
  - c. End Date- Prior day(s) activity at the closed of the day (1-23-2018; 23:59)
  - d. Select View
  - e. Review the report to ensure the totals match the detail report(s)
  - f. This report provides funds that settled into the bank for reconciliation
  - g. Print to send with the deposit form

#### For multiple days reports select the date range desired: (Ex. 1-18.2018- 1-20-2018)

| NOTE  | These f | two renorf | s should  | agree in | total | amounts |
|-------|---------|------------|-----------|----------|-------|---------|
| NUTE. | ILLESE  | lworepon   | ວ ວາາບພາພ | ayree m  | ισιαι | amounts |

# Title: USTORE/UPAY Deposits and Adjustments

Procedure: 4-531

| number to view batch a                                                                                                    | eka konselen presk sind basin setter<br>Haks                                                                                                    | an w    | ne data carge serected.                                                                                                    | une in so re                                                      |                                                                                                  | INCO DELETA OF                                                                                                    | an respon | ora intern i                                                                        | INF CREDIE CAR       | d processor a       | ine roape | ene catorei         |                                                     | a pactor                                                               |
|----------------------------------------------------------------------------------------------------|----------------------------------------------------------------------------------------------------|---------|----------------------------------------------------------------------------------------------------|-------------------------------------------------------------------|--------------------------------------------------------------------------------------------------|----------------------------------------------------------------------------------------------------|-----------|-------------------------------------------------------------------------------------|----------------------|---------------------|-----------|---------------------|-----------------------------------------------------|------------------------------------------------------------------------|
| Close Window                                                                                                    |                                                                                                    |         |                                                                                                    |                                                                   |                                                                                                  |                                                                                                    |           |                                                                                     |                      |                     |           |                     |                                                     |                                                                        |
| Credit and Signatur                                                                                                    | re Debit Summary (USD)                                                                                                    |         |                                                                                                    |                                                                   |                                                                                                  |                                                                                                    |           |                                                                                     |                      |                     |           |                     |                                                     |                                                                        |
|                                                                                                    |                                                                                                    | - 2     | Count                                                                                                    |                                                                   |                                                                                                  |                                                                                                    |           | 1 A                                                                                 | mant                 |                     |           |                     |                                                     |                                                                        |
| Credit Cecil                                                                                                    |                                                                                                    |         |                                                                                                    |                                                                   |                                                                                                  |                                                                                                    |           | 179                                                                                 |                      |                     |           |                     |                                                     | \$1,881.                                                               |
| Signature Debit                                                                                                    |                                                                                                    |         |                                                                                                    |                                                                   |                                                                                                  |                                                                                                    |           | 0                                                                                   |                      |                     |           |                     |                                                     | 8                                                                      |
| Total                                                                                                    |                                                                                                    |         |                                                                                                    |                                                                   |                                                                                                  |                                                                                                    |           | 679                                                                                 |                      |                     |           |                     |                                                     | 91,851,                                                                |
| 04-10-2015 00:00:0                                                                                                    | 0 EDT - 04-13-2015 23:46:59 E                                                                                                    | ат      |                                                                                                    |                                                                   |                                                                                                  |                                                                                                    |           |                                                                                     |                      |                     |           |                     |                                                     |                                                                        |
| 04-10-2015 00:00:0<br>Nerchard                                                                                                    | 0 EDT - 04-13-2015 23:46:59 E                                                                                                    | от      | Batch #                                                                                                    | . a                                                               |                                                                                                  | Credit Cani                                                                                                    |           |                                                                                     | Signature 3          | iebłt               |           | Batch To            | tal                                                 |                                                                        |
| 04-10-2015 00:00:0<br>Nerchant                                                                                                    | 0 EDT - 04-13-2015 23:46:59 E<br>8 <sup>Date</sup>                                                                                                    | рт<br>+ | Batch #                                                                                                    | ¢ <sup>cc</sup>                                                   | 100                                                                                              | Credit Cant<br>Court 1                                                                                                    | Anount    | ŧ                                                                                   | Signature 3<br>Count | lebh<br>E Amount    |           | Batch Te<br>Count   | tal<br>I                                            | Amount                                                                 |
| 04-10-2015 00:00:0<br>Norchare<br>WEB Prod CC ACCT                                                                                                    | 0 EDT - 04-13-2015 23:46:59 E<br>0 EDT - 04-13-2015 23:46:59 E<br>0 4-10-2015 21:35:11 307                                                                                                    | рт<br>+ | Batch #<br>20150410213510                                                                                                    | 0 <sup>CE</sup>                                                   |                                                                                                  | Credit Cant<br>Count 1<br>112                                                                                                    | Amount    | ¢<br>23,395.00                                                                      | Ngusture 3<br>Count  | lebh<br>E Amount    |           | Batch To<br>E Count | tal<br>S<br>110                                     | Amount<br>32,355.                                                      |
| 04-10-2015 00:00:0<br>Renchant<br>WEB Pried CC ACCT<br>T2_Prinduction_CC                                                                                                    | 0 EDT - 04-13-2015 23: 46:59 E<br>0 Ebte<br>0 - 10:2015 21:35:11 EBT<br>34:10:2015 21:35:11 EBT<br>34:10:2015 23:59:00 EBT                                                                                   | от<br>* | Batch #<br>20150410213510<br>20150410235904                                                                                          | \$ CE<br>US2<br>US3                                               |                                                                                                  | Credit Card<br>Court 1<br>110<br>13                                                                                                    | Amount    | \$<br>12,195.00<br>645.00                                                           | Signature 3<br>Count | iebit<br>E Amount   |           | Batch To<br>Dount   | tal<br>1<br>111<br>13                               | Arecort<br>12,199.<br>640.                                             |
| 04-10-2015 00:00:0<br>Renchant<br>WEB Prod CC ACCT<br>T2_Production_CC<br>COSU CARD CONTER                                                                                                    | 0 EDT - 04-13-2015 23: 46:59 E<br>0 EDT - 04-13-2015 23: 46:59 E<br>04-10-2015 21:35:11 207<br>04-10-2015 21:35:11 207<br>04-10-2015 22:59:26 207                                                            | рт<br>+ | Batch #<br>20150410213510<br>20150410235804<br>20150410235906                                                                        | 0 CE<br>050<br>050<br>050                                         |                                                                                                  | Credit Card<br>Court 1<br>11<br>12<br>12                                                                                                    | Amount    | \$<br>13, 195.00<br>646.00<br>716.00                                                | Signature 3<br>Count | iebit<br>E Amount   |           | Batch Te<br>Count   | tal<br>110<br>13<br>17                              | Arrourt<br>12,155.<br>540.<br>916.                                     |
| H4-10-2015 00:00:0<br>Renchant<br>WEB Frod CC ACCT<br>T2_Froduction_CC<br>COLI CARD CONTER<br>OBLI PAYT FOR PERIT                                                                                                    | 0 EDT - 04-13-2015 23: 46:59 E<br>0 EDT - 04-13-2015 23: 46:59 E<br>04-10-2015 21:25:11 EDT<br>04-10-2015 21:25:04 EDT<br>04-10-2015 21:25:04 EDT                                                            | рт<br>* | Batch #<br>20150410213510<br>20150410235904<br>20150410235906<br>20150410235908                                                      | 0 CE<br>USC<br>USC<br>USC                                         |                                                                                                  | Credit Card<br>Court 1<br>11<br>11<br>12<br>12<br>12<br>12                                                                                                    | Amount    | \$<br>27,355.00<br>946.00<br>956.00<br>139.30                                       | Signature 3<br>Count | iebłi<br>E Arnosiłł |           | Batch Te<br>I Count | 144<br>15<br>153<br>157<br>20                       | Amount<br>22,195.<br>546,<br>916,<br>139,                              |
| 04-10-2015 00:00:0<br>Herchant<br>WEB Prod CE ACCT<br>12_Production_CC<br>ODU CAND CONTEN<br>CONUTANY FOR PENT<br>ODU TOKETS                                                                                                    | 0 EDT - 04-13-2015 23-46:59 E                                                                                                    | PT *    | Batch #<br>20150410213510<br>20150410235904<br>20150410235906<br>20150410235901<br>20150410235911                                    | 0 46<br>080<br>080<br>080<br>080                                  |                                                                                                  | Create Cant<br>Court 1<br>10<br>11<br>12<br>12<br>13<br>14<br>14<br>14<br>14<br>14<br>14<br>14<br>14<br>14<br>14<br>14<br>14<br>14                                     | Amount    | \$<br>23,355.00<br>945.00<br>915.00<br>179.30<br>121.00                             | Signature 3<br>Count | inbit<br>E Amount   |           | Batch Te<br>B Count | tal<br>110<br>110<br>12<br>17<br>20<br>10           | Amount<br>22,195.<br>540.<br>916.<br>139.<br>321.                      |
| Not the second second s | 0 EDT - 04-13-2015 23-46:59 E                                                                                                    | DT      | Batch #<br>20150410213510<br>20150410235906<br>20150410235908<br>20150410235911<br>20150410235911                                    | 050<br>050<br>050<br>050<br>050<br>050                            |                                                                                                  | Credit Card<br>Court 1<br>10<br>11<br>12<br>12<br>13<br>14<br>14<br>15<br>14<br>14<br>15<br>14<br>14<br>14<br>14<br>14<br>14<br>14<br>14<br>14<br>14<br>14<br>14<br>14 | Amount    | \$<br>646.00<br>910.00<br>179.30<br>121.00<br>1,490.00                              | Mgnature 3<br>Count  | intoit<br>E Annount |           | Batch To            | 44<br>110<br>12<br>12<br>12<br>12<br>10<br>10<br>28 | Amount<br>22, 195,<br>546,<br>916,<br>139,<br>121,<br>1,466,           |
| 04-10-2015 00:00:0<br>Renchant<br>WEB Prud CC ACCT<br>72_Preduction_OC<br>DOU TOKED CONTEN<br>OBU TAXE FOR PARMIT<br>ODU TOKETS<br>ODU HORDON<br>DDU Study Alernal                                                                                                    | 0 EDT - 04-13-2015 23-46:59 E<br><b>bits</b><br>6 Date<br>6 Date<br>6 4-10-2015 21:35:11 EDT<br>6 4-10-2015 22:59:00 EDT<br>6 4-10-2015 22:59:00 EDT<br>6 4-10-2015 22:59:11 EDT<br>6 4-10-2015 22:59:14 EDT | DT *    | Batch #<br>20150410213510<br>20150410233804<br>20150410235806<br>20150410235811<br>20150410235811<br>20150410235813<br>2015041023581 | 00<br>000<br>000<br>000<br>000<br>000<br>000<br>000<br>000<br>000 | 4<br>2<br>3<br>2<br>3<br>3<br>3<br>3<br>3<br>3<br>3<br>3<br>3<br>3<br>3<br>3<br>3<br>3<br>3<br>3 | Credit Card<br>Count 1<br>11<br>12<br>13<br>19<br>19<br>16<br>38<br>38<br>38<br>38<br>38<br>38<br>38<br>38<br>38<br>38<br>38<br>38<br>38                               | Amount    | 27, 195, 00<br>846, 00<br>916, 00<br>139, 00<br>121, 00<br>1, 400, 00<br>1, 620, 00 | Signature 3<br>Count | iabit<br>E Annount  |           | Batch Te            | 110<br>110<br>13<br>17<br>20<br>10<br>28<br>3       | Amount<br>22, 195,<br>546,<br>916,<br>139,<br>321,<br>1,466,<br>1,420, |

5. Prepare/Submit an ODU Official Revenue Deposit Form

- a. Attach a copy of the batch settlement report
- b. Retain copies of deposit forms for your records
- c. Submit the ODU Official Revenue Deposit Form
  - i. Method of Payment UPAY CHARGES
  - ii. Fill out the Budget information to be credited
  - iii. Two signatures required before submitting
- d. UPAY/USTORE deposits ONLY submit via email to <u>cashiersoffice@odu.edu</u>

## e. IF additional methods of payments are used

- i. Run calculator tapes for cash and check totals
- ii. Add all funds to ensure balance
- iii. Add budgets amounts to ensure balance
- iv. Secure in a locked bank bag for pickup

#### Refer to: Procedure for Balancing a Cashiering Session/Cash Report (4-528)

# Title: USTORE/UPAY Deposits and Adjustments

Procedure: 4-531

|     | nu ca #.           |              | cuanter wit-                |                                     |                  |
|-----|--------------------|--------------|-----------------------------|-------------------------------------|------------------|
|     | ODU C              | OFFICL       | AL REVE                     | NUE DEPOSIT FORM                    | (Revised 1/4/13) |
| 203 | 1.51 77288         | (manana)     |                             | - Cash:                             | 4                |
| De  | partment N         | ame: OFFR    | E OF FINANCE                | Check:                              |                  |
| Co  | ntact Perso        | BBOYD        |                             | Charge:                             | same in          |
| OI  | <b>DU Extensio</b> | n XXXX       |                             | Web/Upay Charges:                   | \$1250.00        |
| Da  | te of Deposi       | it:          |                             | Overage/Shortage:                   | 1050.00          |
|     |                    |              |                             | TOTAL DEPOSIT                       | 1250.00          |
|     | _                  |              |                             |                                     |                  |
|     | BU                 | DGET COD     | ES                          | DESCRIPTION                         | AMOUNT           |
|     | Fund Code          | Org Code     | Account #                   |                                     |                  |
| 1   |                    | 18888        | 3101                        | DEGREE APPL FEE                     | -                |
| 4   |                    | TXXXX        | 3104                        | NON DEGREE APPL FEE                 | -                |
| 4   |                    |              |                             |                                     |                  |
| 5   |                    |              |                             |                                     |                  |
| 6   |                    |              |                             |                                     |                  |
| 7   | 1                  |              |                             |                                     | S                |
| 8   | k, 1               |              |                             |                                     | 4                |
| 9   | 1                  |              |                             |                                     |                  |
| 10  | <i>V</i>           | 1 1          | 11                          |                                     | 3                |
| T h | ave reviewe        | d this repor | and found it a              | ccurate to the best of my knowledge | e.               |
| Pro | eparer's Na        | me Printed   | PREPARER'S                  | NAME                                |                  |
| Pre | eparer's Sig       | nature: x    |                             | Date: REQUIRED                      |                  |
| Th. | ave reviewe        | this repor   | and found it a              | courate to the best of my knowledge |                  |
|     |                    | The second   | REVIEWER'S                  | NAME                                | 16               |
| Re  | viewer's Na        | me Printed   | I management and the second | DEOLUDED                            |                  |
| Re  | viewer's Sig       | mature: X    |                             | Date: REGUIRED                      |                  |
|     |                    |              |                             |                                     | -                |
|     |                    |              |                             |                                     | 63               |
|     |                    |              |                             |                                     | CALD             |

6. Place the ODU Official Revenue Deposit Form and Touch-net Batch Settlement report(s), along with all other funds to be deposited, in your department's locked bank bag and place in a secured facility until pick up by campus police or delivered to the Cashier's office.

Refer to Department Guide for Receipting and Transmitting Funds (4-902).

## Title: USTORE/UPAY Deposits and Adjustments

Procedure: 4-531

#### TOUCHNET REFUND STEPS - MANUAL PROCESSING:

This process is necessary if a refund is being process in Touchnet. You must fill out an adjustment form to request all refunds. The refund request will be processed in Touchnet by the **Cash Office Staff.** Please allow 3-5 business days for an adjustment to be processed.

#### 1. Prepare **Touchnet Adjustment Memo**

- a. Select reason(s) for the adjustment
- b. Attach any supporting documentation.
- c. Attach the Touchnet printout
- d. Retain copies for departmental records.

Add the new form

## Title: USTORE/UPAY Deposits and Adjustments

Procedure: 4-531

- 2. Retrieve the Credit Card Detail Report in Touch net
  - a. Login Example: C21192.bboyd
  - b. Click the Payment Gateway tab
  - c. Go to your USTORE/UPAY site
  - d. Retrieve the reports for the date and transaction in questioned
  - e. Click on the reference number of that transaction
  - f. Print to attach as supporting documentation for the credit adjustment
  - g. Send the package to Cash Office via email cashiersoffice@odu.edu

| Payment Galerray Reference Humber     | 80170831000000                                |
|---------------------------------------|-----------------------------------------------|
| Transaction Data                      | 08-34-2017 22:30:47 607                       |
| Application                           | Machenipipum                                  |
| Hedule                                | uttories                                      |
| Pagmant Galaxier Harehant             | ODU CEPO ELESATE                              |
| Fayment Datemay Hershant SubTraneDide | 38                                            |
| U-Commerce institution ID             | 6.21192                                       |
| U.Cammaras Institution                |                                               |
| Tender                                | Credit Gard                                   |
| Currency Code                         | AND .                                         |
| Amound                                | 150.00                                        |
| Transaction Type                      | 11.0                                          |
| Card Type                             | VEA                                           |
| Card Humber                           | 9300                                          |
| Caril Exprise Data                    | 3/21                                          |
| Ancillary Data                        | opi, tracking, sti-257348 bayer-Landaca Pinda |
| Payar 10                              |                                               |
| HIGHLIGHN UNIT                        |                                               |
| Paper Ip                              |                                               |
| Approval Code                         | 20170831235910                                |
| Payment dataway Return Code           |                                               |
| Payment Processor Return Code         |                                               |

- 3. Once Refund is processed by the Cash Office
  - a. You will receive a copy of confirmation for refund
  - b. Obtain a copy for your department's records

|                                                                                                    |                                                                                                    | 0                                                                                                    |                                |                                                                                                    | Harbara Boyd                                                                                                    |
|----------------------------------------------------------------------------------------------------|----------------------------------------------------------------------------------------------------|----------------------------------------------------------------------------------------------------|--------------------------------|----------------------------------------------------------------------------------------------------|----------------------------------------------------------------------------------------------------|
| Home<br>Process                                                                                                    | Dashboard<br>Gredit Gard                                                                                                    | Gredit                                                                                                    | Applications                   | Ellent Community                                                                                                    | Help                                                                                                    |
| Reserve aquate Passa                                                                                                    | to bernerobert hat                                                                                                    |                                                                                                    |                                |                                                                                                    | 1                                                                                                    |
|                                                                                                    |                                                                                                    |                                                                                                    | Parameter Contains             |                                                                                                    |                                                                                                    |
| Paternett Chatasan                                                                                                    | Bits Permitting Pitartikan                                                                                                    |                                                                                                    | - have a second                | 12017081000000                                                                                                    |                                                                                                    |
| Transformerstrate Links                                                                                                    |                                                                                                    |                                                                                                    |                                | OR TH SHITY HE BE DO BETT                                                                                                    |                                                                                                    |
| Asiariticument                                                                                                    |                                                                                                    |                                                                                                    |                                | A Real Production of the second second second second second second second second second second second second se                                                                                                    |                                                                                                    |
| Balleton Baulan                                                                                                    |                                                                                                    |                                                                                                    |                                |                                                                                                    |                                                                                                    |
| Remarkation Charlestown                                                                                                    | R.futurinitation                                                                                                    |                                                                                                    |                                | Contraction and the second second                                                                                                    |                                                                                                    |
| - approximited constructions                                                                                                    | and the rest of the rest of th |                                                                                                    |                                | COLUMN DE LA CATE                                                                                                    |                                                                                                    |
| Lochestering compressions                                                                                                    | Marchard But Franciscus                                                                                                    |                                                                                                    |                                | 144                                                                                                    |                                                                                                    |
| Control Tyrakini                                                                                                    |                                                                                                    |                                                                                                    |                                | (MO                                                                                                    |                                                                                                    |
| courd fourthor                                                                                                    |                                                                                                    |                                                                                                    |                                | 1.6.9.209                                                                                                    |                                                                                                    |
| county alignment to pro-                                                                                                    |                                                                                                    |                                                                                                    |                                | 1100                                                                                                    |                                                                                                    |
| Approval Code                                                                                                    |                                                                                                    |                                                                                                    |                                | DROBAL                                                                                                    |                                                                                                    |
| Chirement Close                                                                                                    |                                                                                                    |                                                                                                    |                                | LUNCE.                                                                                                    |                                                                                                    |
| Fingler ID                                                                                                    |                                                                                                    |                                                                                                    |                                | 10 mile                                                                                                    |                                                                                                    |
| Intel Strationet & Junit                                                                                                    |                                                                                                    | 000                                                                                                    | 2.4                            |                                                                                                    |                                                                                                    |
| According to Don tor                                                                                                    |                                                                                                    | ~ C.U.                                                                                                    |                                | II                                                                                                    |                                                                                                    |
| Contraction of Contraction                                                                                                    | 1.6 100                                                                                                    | 1 1 100                                                                                                    |                                | 189.8 Precising 61=30298                                                                                                    |                                                                                                    |
|                                                                                                    | 61                                                                                                    | Name -                                                                                                    | Provide the state of the state | and the second second se |                                                                                                    |
| Charlesont manager                                                                                                    |                                                                                                    | a contract of the second second second second second second second second second second second second second se | Committee contraction          | 1 in the second                                                                                                    |                                                                                                    |
| manifest incompany and                                                                                                    |                                                                                                    |                                                                                                    |                                | a manual strength                                                                                                    |                                                                                                    |
| and a second second sec | and the second second s |                                                                                                    |                                | T Internet Parts                                                                                                    |                                                                                                    |
| Contraction accountly in                                                                                                    | the second second second second second second second second second second second second second second second s                                                                                                    |                                                                                                    |                                | (1,000 Ma)                                                                                                    |                                                                                                    |
| controlling preserves a                                                                                                    | and an an an an an an an an an an an an an                                                                                                    |                                                                                                    |                                | 0.00                                                                                                    |                                                                                                    |
| AUTORNAL BUILDING                                                                                                    |                                                                                                    |                                                                                                    |                                |                                                                                                    |                                                                                                    |
| -tire - thread amos                                                                                                    |                                                                                                    |                                                                                                    |                                |                                                                                                    |                                                                                                    |
|                                                                                                    |                                                                                                    |                                                                                                    |                                | L                                                                                                    |                                                                                                    |
| Torrent Cruelit Peen                                                                                                    | 19. ju                                                                                                    |                                                                                                    |                                |                                                                                                    |                                                                                                    |
|                                                                                                    | PTRUIUW EIGH                                                                                                    | dH                                                                                                    |                                |                                                                                                    |                                                                                                    |
| Editive chattaneologial charges                                                                                                    | Noter18                                                                                                    | Austly Creetti uiti                                                                                             |                                |                                                                                                    |                                                                                                    |
| entrolly.                                                                                                    | 2273A                                                                                                    |                                                                                                    | REPART SHOW THE REPART         |                                                                                                    |                                                                                                    |
| Date.                                                                                                    | Watere 14                                                                                                    | Arrente LARREN                                                                                                  | want Ameridance                |                                                                                                    | Charles have                                                                                                    |
|                                                                                                    | an entry (Photo 1)                                                                                                    |                                                                                                    | Taxa transition                | International Decompositions, Discontinues                                                                                                    | and the second second s |
|                                                                                                    | G.M.SCI                                                                                                    | content. Therease                                                                                               | tata haracett                  | Justicitation, and Ancientiation, is an additional.                                                                                                    |                                                                                                    |
|                                                                                                    |                                                                                                    |                                                                                                    |                                |                                                                                                    |                                                                                                    |
|                                                                                                    |                                                                                                    |                                                                                                    |                                |                                                                                                    | C                                                                                                    |
|                                                                                                    |                                                                                                    |                                                                                                    |                                |                                                                                                    | THE DOWN                                                                                                    |
|                                                                                                    |                                                                                                    |                                                                                                    |                                | 1.45                                                                                                    | - VI 7 10- 2                                                                                                    |
|                                                                                                    |                                                                                                    |                                                                                                    |                                | 4                                                                                                    | p the t                                                                                                    |
|                                                                                                    |                                                                                                    |                                                                                                    |                                | C                                                                                                    | FUN KOF                                                                                                    |
|                                                                                                    |                                                                                                    |                                                                                                    |                                |                                                                                                    | 12 11                                                                                                    |
|                                                                                                    |                                                                                                    |                                                                                                    |                                |                                                                                                    | (D) -                                                                                                    |
|                                                                                                    |                                                                                                    |                                                                                                    |                                |                                                                                                    | 10-6                                                                                                    |
|                                                                                                    |                                                                                                    |                                                                                                    |                                |                                                                                                    | 1                                                                                                    |
|                                                                                                    |                                                                                                    |                                                                                                    |                                |                                                                                                    |                                                                                                    |
|                                                                                                    |                                                                                                    |                                                                                                    |                                |                                                                                                    |                                                                                                    |
| the Hundred                                                                                                    | mehmet com/uco                                                                                                    | The second second second                                                                                        | al contribution of the         | a locate a lateral                                                                                                    | 10/31/2013                                                                                                    |

# NOTE: If there are no offsetting sales on the same day a refund is process, you STILL will need to send over a deposit form for processing

# Title: USTORE/UPAY Deposits and Adjustments

Procedure: 4-531

| Credit Card Bate      | ch Settlement Report                   |                         |                      |                 |                 |              |                  |                      |         |           |          |        |
|-----------------------|----------------------------------------|-------------------------|----------------------|-----------------|-----------------|--------------|------------------|----------------------|---------|-----------|----------|--------|
| Thinpotsonalesed      | atemperio esti caritado esterentino de | idde range selected. Ho | eit trielei tatti so | en ki epie to t | e selt adpriest | rad Aynet Sa | eqi. Gici ə bich | i under to viev hald | idadis. |           |          |        |
| Close Window          |                                        |                         |                      |                 |                 |              |                  |                      |         |           |          |        |
| Creft and Signature D | ebt Summary (1921)                     |                         |                      |                 |                 |              |                  |                      |         |           |          |        |
|                       |                                        |                         | i Count              |                 |                 |              | ţ la             | ut                   |         |           |          | 1      |
| Cecit Carl            |                                        |                         |                      |                 |                 |              | 3                |                      |         |           |          | IJ     |
| Septure Lebit         |                                        |                         |                      |                 |                 |              | 1                |                      |         |           |          | (50.0) |
| 1el                   |                                        |                         |                      |                 |                 |              | ્રા              |                      |         |           |          | (500)  |
| 03-05-2010 00:00:00 E | 17 - 03-06-2018 23:59:59 EST           |                         |                      |                 |                 |              |                  |                      |         |           |          |        |
| Nechart               | , <b>be</b>                            | Sath #                  |                      | , latifiata     | л.<br>Т         | , Cedit Cad  |                  | Speter               | leit    | Bech Tara | Ê.       |        |
|                       |                                        |                         |                      | - <b>1</b>      |                 | Cant         | ) Anost          | ‡ Cast               | ) Annat | (ant      | ‡ Anount | ł      |
| COLOFICENTE           | CARACTER LINK DEF                      | 200                     | 511590               | \$075           | 20              |              | 1                | 1.0                  | ŧ.      | (8.0)     | 1        | [25,3] |

c. Fill out a deposit form on the next business day to debit your budget

- i. Review the Credit Card Detail Report for the refund
- ii. Reconcile report to determine the budget information
- iii. If Total is **positive** place amount on the UPAY line
- iv. IF Total is **negative** place amount on the UPAY line -250
- v. Fill out budget code for the refund with **negative** amount
- vi. Send to <u>cashiersoffice@odu.edu</u> for processing

# Title: USTORE/UPAY Deposits and Adjustments Pr

Procedure: 4-531

|                                      | ODU (                                                     | OFFICL                         | AL REV                         | VENUE DEPOSIT FO                                                              | ORM (Revised 1/4/13)         |
|--------------------------------------|-----------------------------------------------------------|--------------------------------|--------------------------------|-------------------------------------------------------------------------------|------------------------------|
| Dej<br>Co<br>OD<br>Da                | partment N<br>ontact Perso<br>DU Extensio<br>Ite of Depos | Tame:<br>n:<br>n:<br>it:       |                                | Cash:<br>Check:<br>Charge:<br>Web/Upay Char<br>Overage/Shorta;<br>TOTAL DEPOS | ges: (250.00)<br>ge:<br>SIT: |
|                                      |                                                           |                                |                                |                                                                               |                              |
|                                      | BL                                                        | JDGET COD                      | ES                             | DESCRIPTION                                                                   | AMOUNT                       |
|                                      | BU<br>Fund Code                                           | JDGET COD<br>Org Code          | ES<br>Account #                | DESCRIPTION                                                                   | AMOUNT                       |
| 1                                    | BU<br>Fund Code                                           | JDGET COD<br>Org Code<br>1BA20 | ES<br>Account #<br>3041        | DESCRIPTION<br>MATT TEST                                                      | (250.00)                     |
| 1                                    | BL<br>Fund Code                                           | JDGET COD<br>Org Code<br>1BA20 | ES<br>Account #<br>3041        | DESCRIPTION<br>MATT TEST                                                      | (250.00)                     |
| 1<br>2<br>3                          | BL<br>Fund Code                                           | JDGET COD<br>Org Code<br>1BA20 | ES<br>Account #<br>3041        | DESCRIPTION<br>MATT TEST                                                      | (250.00)                     |
| 1<br>2<br>3<br>4                     | BU<br>Fund Code                                           | JDGET COD<br>Org Code<br>1BA20 | ES<br><u>Account #</u><br>3041 | DESCRIPTION<br>MATT TEST                                                      | (250.00)                     |
| 1<br>2<br>3<br>4<br>5                | BU<br>Fund Code                                           | JDGET COD<br>Org Code<br>1BA20 | ES<br><u>Account #</u><br>3041 | DESCRIPTION<br>MATT TEST                                                      | (250.00)                     |
| 1<br>2<br>3<br>4<br>5<br>6           | BU<br>Fund Code                                           | JDGET COD<br>Org Code<br>1BA20 | ES<br><u>Account #</u><br>3041 | DESCRIPTION<br>MATT TEST                                                      | (250.00)                     |
| 1<br>2<br>3<br>4<br>5<br>6<br>7      | BU<br>Fund Code                                           | JDGET COD<br>Org Code<br>1BA20 | ES<br><u>Account #</u><br>3041 | DESCRIPTION<br>MATT TEST                                                      | AMOUNT (250.00)              |
| 1<br>2<br>3<br>4<br>5<br>6<br>7<br>8 | BU<br>Fund Code                                           | JDGET COD<br>Org Code<br>1BA20 | ES<br><u>Account #</u><br>3041 | DESCRIPTION<br>MATT TEST                                                      | AMOUNT (250.00)              |

## FOR CASH OFFICE:

- 1. Login to Touch net to make Manual Adjustment/Refund
  - a. Click Payment Gateway Tab

## Title: USTORE/UPAY Deposits and Adjustments

- b. Click Payment Task
- c. Select your USTORE Merchant
- d. Click Manage Credit Card Payment
- e. Select the date range
- f. Put in the last four of card number
- g. Click View
- h. Verify to make sure you have the correct payment
- i. Click the **reference number**
- j. Go to box Adjusted amount and Type dollar amount **0.00**
- k. Click Process
- I. Refresh to ensure credit was processed
- m. Print and file with Adjustment form
- n. Send a copy to the Department for their records

#### TOUCHNET ADJUSTMENT STEPS – THIRD PARTY DATABASE PROCESS:

This process is necessary if your ThirdParty Database system automatically updates correction(s) to Touchnet.

- 1. Compare the Touchnet Credit Card Batch Settlement Report and the Touchnet Credit Card Detail to your ThirdParty Database system to determine the amount(s) of the discrepancy.
- 2. Follow instructions submitted to you by your ThirdParty Database administrator on how to submit a Touchnet correction via your thirdparty system.

#### CONTACTS:

For questions regarding this procedure and/or practice, please contact the Cash Operations Supervisor at 757-683-6846 or Director of Student Accounts at 757-683-6881.